## Update an Entry

Entry updates should be used whenever one or more of the following conditions apply:

- The client moves from unhoused to housed
- The client experiences a change in income, benefits, or health insurance
- A periodic update is contractually required
- For county-funded programs, a client has met a ROMA goal

To add an update to your existing entry, start by opening your client's profile and scrolling down to the Entry/Exits dashlet. Find your open entry and click on the edit pencil by the project start date.

| Client - (2686                               | 0) Bowman, Te                                    | st A       |            |                                                                       |                                            |                              |          |                  |                    | 1           |
|----------------------------------------------|--------------------------------------------------|------------|------------|-----------------------------------------------------------------------|--------------------------------------------|------------------------------|----------|------------------|--------------------|-------------|
| ) (26860) Bowman, Te<br>Release of Informati | est A<br>ion: Ends 10/07/2020                    |            |            |                                                                       |                                            | -S                           | witch to | Another Househol | d Member-          | ▼ Submit    |
| lient Information                            |                                                  |            |            |                                                                       | Service 1                                  | Fransactions                 |          |                  |                    |             |
| Summary                                      | Client Profile                                   | Households | ROI        | Entry                                                                 | / Exit                                     | Case Manag                   | gers     | Case Plans       | Measurements       | Assessments |
| Name<br>Date of Birth<br>Social Security     | Bowman, Test A<br>01/01/1998 (Age<br>555-55-5555 | 221)       |            | Gender<br>Primary Race<br>Secondary Race<br>U.S. Military<br>Veteran? | Trans Female<br>Client doesn't<br>No (HUD) | (MTF or Male<br>t know (HUD) | to Fema  | le)              |                    |             |
| Release of In                                | formation                                        |            |            |                                                                       | Enti                                       | ry/Exits                     |          |                  |                    |             |
| Provider                                     |                                                  | Permission | Start Date | End Date                                                              | Program                                    |                              | Туре     |                  | Project Start Date | Exit Date   |
| 🥖 The Giving Close                           | et                                               | Yes        | 08/17/2016 | 08/17/2043                                                            | HSC Diver                                  | sion                         | HUD      |                  | 10/25/2019         |             |
| ASPIRE - HOME                                | - COUNTY                                         | Yes        | 11/06/2018 | 11/06/2022                                                            | HSC Preve<br>Diversion                     | ention                       | HUD      |                  | 04/25/2019         | 1           |
| SOAR Applicant                               | Tracking Assessment                              | Yes<br>Yes | 10/17/2019 | 10/17/2021                                                            | Add Ent                                    | ry / Exit                    |          | Sho              | wing 1-2 of 2      |             |

Do not change anything on this pop-up, simply click Save and Continue.

| Household Members            |                                                                     |
|------------------------------|---------------------------------------------------------------------|
| To update Hour               | sehold members for this Entry Data, click the box beside each name. |
| (43201) Couple With          | No Children                                                         |
| 2 (26860) Bowman, Tes        | A /Entry Date: 10/25/2019 12:00 AM)                                 |
| # (99994) Bowman, Che        | rise A /Entry Date: 10/25/2019 12:00 AM)                            |
|                              | Include Additional Household Members                                |
| Provider                     | HSC Diversion (2300)                                                |
| 1 Contractor                 | HUD                                                                 |
| Туре                         | Hob                                                                 |
| Type<br>Project Start Date*  | 10 / 25 / 2019 🕂 🕽 🥂 12 • : 00 • : 00 • AM •                        |
| Type<br>Project Start Date * | 10 / 25 / 2019 🕂 🖓 🕽 🖓 12 • : (00 • : 00 • : AM •                   |
| Type<br>Project Start Date*  | 10 / 25 / 2019 # 2 12 • : 00 • : 00 • AM •                          |
| Type<br>Project Start Date*  | 10 //25 //2019 8 8 2 • : 00 • : 00 • AM •                           |

Click on the small paper icon under Interims at the top of the page.

| Pro           | ovider *                                                  | HSC Diversion (230                                           | 00)                                                                              | Search                | My Provider        | Clear             |             |       |
|---------------|-----------------------------------------------------------|--------------------------------------------------------------|----------------------------------------------------------------------------------|-----------------------|--------------------|-------------------|-------------|-------|
| тур           | oe*                                                       | HUD                                                          | ¥                                                                                |                       |                    |                   |             |       |
|               |                                                           | Update                                                       |                                                                                  |                       |                    |                   |             |       |
|               |                                                           |                                                              |                                                                                  |                       |                    |                   |             |       |
| н             | ousehold Members Associated w                             | ith this Entry / Exit                                        |                                                                                  |                       |                    |                   |             |       |
| H             | ousehold Members Associated w<br>Name                     | ith this Entry / Exit<br>Head of Household                   | Project Start Date                                                               | Exit<br>Date          | Follow R           | eason for Leaving | Destination | Notes |
| н<br><b>1</b> | ousehold Members Associated w Name (26860) Bowman, Test A | ith this Entry / Exit<br>Head of Household<br><sup>Yes</sup> | Project Start Date                                                               | Exit<br>Date          | Follow<br>Ups<br>R | eason for Leaving | Destination | Notes |
|               | Name (26860) Bowman, Test A (299994) Bowman, Cherise A    | Head of Household<br>Yes<br>No                               | Project Start Date           ✓         10/25/2019           ✓         10/25/2019 | Exit<br>Date Interims | Follow<br>Ups<br>R | eason for Leaving | Destination | Notes |

Click the Add Interim Review button on the next small pop-up.

|                   | ×                                |
|-------------------|----------------------------------|
| this Entry / Exit |                                  |
|                   | Client Count                     |
| No matches.       |                                  |
|                   |                                  |
|                   |                                  |
|                   |                                  |
|                   | Exit                             |
|                   |                                  |
|                   | this Entry / Exit<br>No matches. |

Ensure all household members that need to be updated are checked, set the correct Interim Review Type (Update, unless this is a contractually mandated update with a specific timeframe), and set the Review Date to the effective date of the changes. Click Save and Continue.

| Household Members     |                                                                         |
|-----------------------|-------------------------------------------------------------------------|
| To include Household  | members associated with the Entry / Exit for this Interim Review, click |
| (43201) Couple With N | o Children                                                              |
| 26860) Bowman, Test   | A (Entry Date: 10/25/2019 12:00 AM)                                     |
| 99994) Bowman, Cher   | ise A (Entry Date: 10/25/2019 12:00 AM)                                 |
| Interim Review Data   |                                                                         |
| Entry / Exit Provider | HSC Diversion (2300)                                                    |
| Entry / Exit Type     | HUD                                                                     |
| Interim Review Type * | Update •                                                                |
|                       | 10 / 00 / 0010                                                          |
| Review Date *         | 10 / 28 / 2019 0 8 6 · : 34 · : 38 · API ·                              |
| Review Date *         | 10 / 28 / 2019 3 2 2019                                                 |
| Review Date *         |                                                                         |
| Review Date *         |                                                                         |

Update all fields where the client has experienced a change in the same way you completed their original entry. All fields except sub-assessments can be updated simply by changing the answer; for sub-assessment updates, please see "Completing and Changing Sub-Assessments" cheat sheet. When all household members have been updated correctly, click Save and Exit at the bottom of the interim. You have updated your client's entry!

Note: If you are clicking Save and Exit and nothing is happening, you may have scrolled below the bottom of the interim and are seeing the Save and Exit of the original entry. Scroll to the top of the interim and scroll through those questions specifically until you see the Save and Exit for the interim.